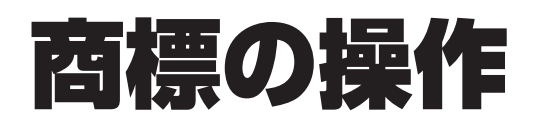

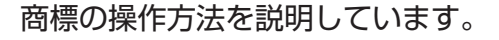

- 照会したい文献の番号がわかる場合は、「5.1 文献番号で商標を照会する【商標番号照会】」 (P.100)をご参照ください。
- 照会したい文献の番号がわからない場合やキーワードで検索したい場合は、「5.2 キーワードで 商標を検索する【商標検索】」(P.103)をご参照ください。
- 審決の検索方法については、「2.7 審決・判決公報を検索する【審決検索】」(P.47)をご参照く ださい。
- 経過情報の参照方法については、「2.3 経過情報を参照する」(P.36)をご参照ください。
- 画面の項目説明はヘルプをご参照ください。

| 文献番号で商標を照会する【商標番号照会】100               |
|---------------------------------------|
| キーワードで商標を検索する【商標検索】103                |
| 周知・著名な商標を検索する【日本国周知・著名商標検索】111        |
| 登録できない標章を検索する【不登録標章検索】114             |
| 図形等分類を照会する【図形等分類表】116                 |
| 指定商品・役務名、区分、類似群コードを検索する【商品・役務名検索】<br> |
|                                       |

## 5.1 文献番号で商標を照会する 【商標番号照会】

出願番号などの文献番号を入力して商標の公報を照会する方法を説明します。

### **操作例** 商標登録番号「5052317」を照会する。

- ┃ グローバルナビゲーションから「商標」-「商標番号照会」を選択します。
  - ⇒「商標番号照会」画面が表示されます。

| 特許·実用新案                                                                                | 意匠                                     | 商標                      | 審判       |      |
|----------------------------------------------------------------------------------------|----------------------------------------|-------------------------|----------|------|
| 三人 > 商標番号照会                                                                            |                                        | 商標番号照会                  |          | - 1. |
| Q 商標番号照会                                                                               | *                                      | 商標検索                    | ▶ ~\レプ ) |      |
| ー<br>出願番号や登録番号などの文献番号                                                                  | 身から出願・登録情報または公報を照会できます                 | 日本国尚知·者名簡標検索<br>不登録標章検索 |          | - 2. |
| 検索対象種別<br>〇 出願·登録情報 <b>2</b> ④ 公報                                                      | 援                                      | 图形等分组表<br>商品·役務名検索      |          |      |
| 入力理別<br><ul> <li>         ・ 番号入力         、力した番         ・         ・         ・</li></ul> | #号単独で検索します。番号を複数入力する場合<br>#号の範囲で検索します。 | は、それぞれをスペースで区切り入力してくだ   | żν,      |      |
| 番号種別                                                                                   | 番号                                     |                         |          |      |
| 登録番号                                                                                   | ✓ 己 5052317                            |                         |          |      |
| <ul> <li>追加</li> </ul>                                                                 |                                        |                         |          | 2    |
|                                                                                        | へ 照会                                   | לעד                     |          | - 3. |

2. 検索条件を入力します。

ここでは以下を入力します。

- •「検索対象種別」で「公報」を選択します。
- •「入力種別」で「番号入力」を選択します。
- •「番号種別」で「登録番号」を選択します。
- •「番号」に「5052317」を入力します。

- 3. 「照会」ボタンを押します。
  - ⇒「検索結果一覧」画面が表示されます。

| t               | 食索結果一覧(公報)                                                     |                                                 |                                                     |      |          | ▶ ヘルプ                                                                                       |
|-----------------|----------------------------------------------------------------|-------------------------------------------------|-----------------------------------------------------|------|----------|---------------------------------------------------------------------------------------------|
| 197             | ミヒット件数                                                         |                                                 |                                                     |      |          |                                                                                             |
|                 | (1)                                                            |                                                 |                                                     |      |          |                                                                                             |
|                 |                                                                |                                                 |                                                     |      |          |                                                                                             |
|                 |                                                                |                                                 |                                                     |      |          |                                                                                             |
|                 | 1た番号と検索結果の対応をご                                                 | 確認いただけます。( <u>対応表</u>                           | ()                                                  |      |          |                                                                                             |
| 1 12            | 1た番号と検索結果の対応をごう<br>同面の表示形式: 💿 テキス                              | 確認いただけます。( <u>対応表</u><br>スト表示 〇 PDF表示           | D                                                   |      | (        | 四一戰印刷<br>」 古 CSV出力                                                                          |
| iされ<br>表示       | に番号と検索結果の対応をごう<br>示画面の表示形式: (●) テキス                            | 確認いただけます。( <u>対応表</u><br>スト表示 〇 PDF表示           | )                                                   |      | (        | 四一覧印刷 は csv出力                                                                               |
| され<br>表示<br>).  | 1た番号と検索結果の対応をご<br>同面の表示形式: ④ テキス<br>出願番号 ▲                     | 確認いただけます。( <u>対応表</u><br>スト表示 ○ PDF表示<br>公告番号 ▲ | 〕<br>登録番号/<br>国際登録番号 ▲                              | 審判番号 | その他      | 四一覧印刷 け CSV出力                                                                               |
| され<br>表:        | はた番号と検索結果の対応をごう<br>R画面の表示形式: ④ テキス<br>出開番号 ▲                   | 確認いただけます。(対応表<br>スト表示 ○ PDF表示<br>公告番号 ▲         | ()<br>登録番号/<br>国際登録番号 ▲                             | 審判醫号 | その他      | <ul> <li>D 一覧印刷</li> <li>Ct CSV出力</li> <li>各種機能</li> <li>D 経過債報</li> </ul>                  |
| Dされ<br>張表<br>0. | 1た番号と検索結果の対応をご<br>R画面の表示形式: ● テキン<br>出開番号 ▲<br>商標出願2006-094273 | 確認いただけます。( <u>対応表</u><br>Rト表示 ○ PDF表示<br>公告番号 ▲ | ② 發展醫局/<br>国際發酵醫局 ▲           商標公報5052317         - | 審判醫号 | その他<br>- | <ul> <li>四一獎印刷</li> <li>仕 CSV出力</li> <li>各種機能</li> <li>四 経過情報</li> <li>四 出類・登録情報</li> </ul> |

参照したい公報の文献番号のリンクを選択します。
 ここでは「登録番号/国際登録番号」列の「商標公報 5052317」を選択します。

⇒「公報表示」画面が表示されます。

```
Q 公報表示
                                                                         トヘルプ
                                                    < 前の文献 1 /1 表示 次の文献 >
商標公報5052317
                                               □ 公開公報 □ 出願·登録情報 □ 経過情報 」 C<sup>+</sup> URL
文献表示画面の表示形式: ● テキスト表示 ○ PDF表示
公報
                                                 (540)【登録商標】
                                                                       - 閉じる
  (190)【発行国】日本国特許庁(JP)
  (450)【発行日】平成19年7月10日(2007.7.10)
                                                          1
  【公報種別】 商標公報
  (111) 【登録番号】 商標登録第5052317号 (T505231
                                                      拡大および回転
 7)
  (151)【登録日】平成19年6月8日(2007.6.8)
  (540)【登録商標】
  (500)【商品及び役務の区分の数】4
  (511) 【商品及び役務の区分並びに指定商品又は指定役務】
  第9類 ダウンロード可能な電子計算機用プログラム,その他電子計
 算機用プログラム
  第16類 印刷物
  第41類 工業所有権に関する図書及び記録の供覧, インターネット
 による工業所有権に関する知識の教授、その他工業所有権に関する知識
 の教授、工業所有権に関するセミナー・研修会・講習会の企画・運営又
  は開催,工業所有権に関する電子出版物の提供,工業所有権に関する書
 籍の制作,工業所有権に関するビデオの制作(映画・放送番組・広告用
                                                         PI
                                                   N
 のものを除く),工業所有権に関する図書の貸与
  第42類 工業所有権に関する調査・解析及び情報の提供,工業所有
 権に関する相談, 工業所有権に関する電子計算機用プログラムの提供
  【国際分類第8版】
  (210) 【出願番号】 商願2006-94273 (T2006-94
  273)
  (220)【出願日】平成18年9月27日(2006.9.27)
  (732)【商標権者】
  【識別番号】 502105638
  【氏名又は名称】 独立行政法人工業所有権情報・研修館
  (591) 【色彩】 書面手続きによるものであるので色彩については原
  本を参照して下さい
  【法区分】 平成13年改正
  【審査官】
  (561) 【称呼(参考情報)】 インピット
  【検索用文字商標(参考情報)】 INPIT
  【類似群コード(参考情報)】
  第9類 11C01
  第16類 26A01
  第41類 41A01、41A03、41C02、41D01、41
  E05、41M05
  第42類 42R01、42X11
  (531) 【ウィーン分類(参考情報)】 26.2.1; 26.4.
 2; 26.4.4; 26.4.5; 26.4.6; 26.7.2
  5; 26. 13. 25
```

## 5.2 キーワードで商標を検索する 【商標検索】

商標名や称呼などのキーワードから、出願・登録情報又は公報を検索する方法を説明します。 以下の検索条件で検索する方法について説明します。

- •「商標名で検索する」(P.103)
- •「称呼で検索する」(P.108)

#### 商標名で検索する

商標名で出願・登録情報を検索する方法を説明します。

#### 操作例

「J-PlatPat」が、印刷物の商標として出願・登録されているか調べる。

】 グローバルナビゲーションから「商標」-「商標検索」を選択します。

⇒「商標検索」画面が表示されます。

| 衍計:美用新案                                                                                              | 息匠                                                                                                   | 的標                                            | 番判                              |
|----------------------------------------------------------------------------------------------------|----------------------------------------------------------------------------------------------------|-----------------------------------------------|---------------------------------|
| 検索                                                                                                   |                                                                                                    | 商標番号照会                                        | •                               |
| Q、商標検索                                                                                               |                                                                                                    | 商標検索                                          |                                 |
| 商標名や称呼等から出願・登録情報<br>りてOR検索します。)<br>検索対象種別が公報の場合は、検索<br>【参考情報】<br>商品・役務の区分または類似群コー<br>「称呼(類似検索)」の注意事項 | または公報を検索できます。検索項目を選ぶ<br>対象となる公報が一部のものに限られます<br>・<br>ドに関する資料 → D <u>商品・役務名検索</u><br>→ D <u>利用上の注意</u> | 択し<br>不登録標章検索<br>ので<br>回形等分類表<br>3、[ 商品・役務名検索 | のキーワード内は、スペース区切<br><u>防衛査要単</u> |
| 検索対象種別                                                                                               |                                                                                                    |                                               |                                 |
| <ul> <li>出願·登録情報</li> <li>公報</li> </ul>                                                              | 服 電子化された公報(2000年以降)のみが対象となる                                                                          | なります。                                         |                                 |
|                                                                                                    | 商机                                                                                                   | 票(マーク)                                        |                                 |
| 検索項目                                                                                                 | キーワード                                                                                                |                                               |                                 |
| 商標(検索用)                                                                                              | ✓ 🗗 J-PlatPat                                                                                        |                                               |                                 |
|                                                                                                    |                                                                                                    |                                               |                                 |
|                                                                                                    | 商                                                                                                    | 品·役務                                          |                                 |
| 検索項目                                                                                                 | キーワード                                                                                                |                                               |                                 |
| 類似群コード                                                                                               | ~ C 26A01                                                                                            |                                               |                                 |
| ③ 追加                                                                                                 |                                                                                                    |                                               |                                 |
|                                                                                                    | 7.0%0                                                                                                | water on 12                                   |                                 |
|                                                                                                    | その他の                                                                                                 | 快来キーワート                                       |                                 |
| 検索項目<br>出願人/権利者/名義人                                                                                  |                                                                                                    |                                               |                                 |
| 19 追加                                                                                                |                                                                                                    |                                               |                                 |
|                                                                                                    |                                                                                                    |                                               |                                 |
|                                                                                                    | 除外キーワード 検索から除外するキ                                                                                    | ーワードを指定します。                                   | 開< 十                            |
|                                                                                                    | 検索オプション                                                                                              | ×                                             | 開< +                            |
|                                                                                                    |                                                                                                    |                                               |                                 |

2. 検索条件を入力します。

ここでは以下を入力します。

- •「検索対象種別」で「出願・登録情報」を選択します。
- •「商標(マーク)」の「検索項目」で「商標(検索用)」を選択します。
- •「商標(マーク)」の「キーワード」に「J-PlatPat」を入力します。
- •「商品・役務」の「検索項目」で「類似群コード」を選択します。
- •「商品・役務」の「キーワード」に印刷物の類似群コード「26A01」を入力します。 類似群コードの検索方法は、「5.6 指定商品・役務名、区分、類似群コードを検索する 【商品・役務名検索】」(P.122)をご参照ください。

用語集》「商標(検索用)」(P.139)、「類似群コード」(P.141)

- 3. 「検索」ボタンを押します。
  - ⇒「検索結果一覧(出願・登録情報)」画面が表示されます。

| 索結果-覧(出願·登録                 | (主 + D )                 |                      |          |                       |       |                     |                            |       |         |                      |
|-----------------------------|--------------------------|----------------------|----------|-----------------------|-------|---------------------|----------------------------|-------|---------|----------------------|
|                             | 月 ¥ 仅 )                  |                      |          |                       |       |                     |                            |       |         | ・ヘレプ                 |
| ビット件数<br>(2)                |                          |                      |          |                       |       |                     |                            |       |         |                      |
|                             |                          |                      |          | 検索一覧オプシ               | ノヨン   |                     |                            |       |         | 閉じる —                |
| 印:全て   <u>2018年(1件)</u>   2 | <u>014年(1件)</u>          |                      |          |                       |       |                     |                            |       |         |                      |
| リ:全て  <u>09(2件) 41(2件</u> ) | <u>45(2件)</u>   <u>1</u> | <u>5(1件)   35(</u> ) | 1件) 3    | <u>8(1ft)   42(1f</u> | ±)    |                     |                            |       |         |                      |
| 記別:全て   <u>商標登録出願(24</u>    | <u>ŧ)</u>                |                      |          |                       |       |                     |                            |       |         |                      |
| )タイプ:全て   <u>標準文字商</u> 標    | <u>毘(1件)</u>             |                      |          |                       |       |                     |                            |       |         |                      |
| 値の表示形式 ∶ 💽 書誌と              | :商標見本(リス                 | ト形式) 🔿               | 書誌と育     | 商標見本(カード              | 形式) 🔿 | 書誌のみ                |                            |       |         |                      |
| ,                           |                          |                      |          |                       |       |                     |                            |       | 四一號印刷   | L <sup>+</sup> CSV出力 |
| 出願番号/<br>登録番号/ ○<br>国際登録番号  | 商標見本                     | 商標<br>(検索用)          | 称呼<br>基準 | 称呼<br>(参考情報)          | 区分    | 出願人/<br>權利者/<br>名義人 | 出願日/<br>国際登録日 ▲<br>(事後指定日) | 登録日 ▲ | ステータス ▲ | 各種機能                 |
|                             |                          |                      |          |                       |       |                     |                            |       |         | D 経過情報               |

4. 参照したい「出願番号/登録番号/国際登録番号」列のリンクを選択します。

⇒「商標出願・登録情報」画面が表示されます。

```
Q 商標出願·登録情報
                                                                                     トヘルプ
                                                                        1 / 2 表示 次の文献 >
                                                             〈前の文献
登録5745958
                                                                  存続-登録-継続 🤶
検索キーワードのハイライトされている文字列: ) 多色 ) 単色
J-PlatPat 26A01
                                               (540)
                                                                                   - 閉じる
   (111)登録番号
                     :第5745958号
   (151)登録日
                    : j(2015)年 3月 6日
                                                                   1
                    : j(2015)年 4月 7日
   (450)登録公報発行日
                                                               拡大および回転
   (441)公開日
                     : j(2014)年 9月 25日
   (260)公告番号
                    : 0000-0
                    : 00000000
   (442)公告日
   (210)出願番号
                    : 商願2014-73522
                    : j(2014)年 8月 20日
   (220)出願日
   先願権発生日
                    : j(2014)年 8月 20日
   (180)存続期間満了日
                     : j(2025)年 3月 6日
   分納満了日
                    : 00000000
   拒絶查定発送日
                    : 00000000
   最終処分日
                     : 00000000
                                                          D-Piat Pat
    商標(検索用)
                     :§JPP∞J-Plat Pat
   (561)称呼(参考情報)
                     : ジェイピイピイ, ジェイプラッ
                      トパット, プラットパット
   (531)図形等分類
                     : 25.7.1; 25.7.6; 26.1.1;
                      26.1.5; 26.1.6; 26.2.1;
                      27.5.1.10; 27.5.1.16;
                      27.5.8; 27.5.22.93;
                      27.5.23.92; 29.1.2.2;
                      29.1.3.1; 29.1.3.2; 29.1.11
   (732)権利者
   氏名又は名称
                     : 独立行政法人工業所有権情報·
                     研修館
    住所又は居所
                     :東京都
                     :(591)色彩有り
    付加情報
    書換登録申請番号
                     : 0000000000
   書換登録日
                     : 00000000
   (500)区分数
                    :4
   (511)(512) 【商品及び役務の区分並びに指定商品又は指定役務】
    【類似群コード】
   9 インターネットを通じてダウンロードできる電子出版物
       26A01 26D01
   16 印刷物
       26A01
   41 工業所有権に関する研修会の開催, インターネットを利用
       した図書及び記録の供覧に関する情報の提供、インターネ
       ットによる工業所有権に関する知識の教授
       41A01 41A03 41C02
    45 工業所有権に関する情報提供
       42R01
```

| <b>ヒント</b><br>ステータスとは                                                                            |                                                                                                  |
|--------------------------------------------------------------------------------------------------|--------------------------------------------------------------------------------------------------|
| TM5(日本国特許庁、米国特許商標庁、欧州)<br>権局)で共通化された案件ごとの現在の状態<br>日本において表示されるステータスは、国内商<br>種あります。例えば、以下のようなステータフ | 連合知的財産庁、韓国特許庁、中国国家知識産<br>(出願中、登録等)を示すものです。<br>「標については 15 種、国際商標については 12<br>スアイコンとステータス表記が表示されます。 |
| ステータス                                                                                            | 意味                                                                                               |
| 存続−出願−審査待ち                                                                                       | 商標出願が官庁に受け付けられており、審査<br>官に割り振られていない。                                                             |
| 存続-登録-継続                                                                                         | 商標出願が官庁に登録されている。                                                                                 |
| 派」一登録-権利満了                                                                                       | 商標出願は登録されたが、その後、権利が正<br>常に維持されなかったため登録が取り消され<br>た。                                               |
| 上記以外のステータスとその意味については、                                                                            | ヘルプをご参照ください。                                                                                     |

i.,

#### 称呼で検索する

文字を含む商標を読み方(称呼)で検索する方法を説明します。

用語集》「称呼」(P.139)

### 操作例

「プラットパット」に類似する読み方の商標が、印刷物の商標として出願・登録されているか調 べる。

- グローバルナビゲーションから「商標」-「商標検索」を選択します。
  - ⇒「商標検索」画面が表示されます。

| 特許·実用新案                     | 意匠                                                                                                    | 商標                                                              | 審判                                |
|-----------------------------|----------------------------------------------------------------------------------------------------|-----------------------------------------------------------------|-----------------------------------|
| (要決素)                       | または公報を検索できます。検索項目を選択し<br>対象となる公報が一部のものに限られますのて<br>ドに関する資料 → □ <u>商品・役務名検索</u> 、[<br>→ □ <u>利用上の注意</u> | 商標畫号整会<br>商標検索<br>日本国周知-著名商標検索<br>不登録標章検索<br>四形等分類表<br>商品-役務名検索 | ► ベレブ<br>のキーワード内は、スペース区切<br>済斎査選進 |
| 使柔对象 <del>1</del> 例         | 電子化された公報(2000年以降)のみが対象となり:                                                                            | ₹ <del>7</del> .                                                |                                   |
| 検奈項目<br>和呼(類似検索)<br>● 1850  | 商標(マ<br>キーワード<br>ブラットパット                                                                              | (7-7)                                                           |                                   |
|                             | 商品・                                                                                                   | 役務                                                              |                                   |
| 検索項目<br>類似群コード<br>通加        | キーワード<br>マロン CP 26A01                                                                                 |                                                                 |                                   |
|                             | その他の検索                                                                                                | マキーワード                                                          |                                   |
| 検売項目<br>出願人/権利者/名義人<br>③ 追加 | キーワード<br>ダ) 出願太郎                                                                                      |                                                                 |                                   |
|                             | 除外キーワード 検索から除外するキー                                                                                    | ワードを指定します。                                                      | 開< +                              |
|                             | 検索オブション                                                                                               |                                                                 | 間< 十                              |
| オプション指定:なし                  |                                                                                                    |                                                                 |                                   |

- 2.検索条件を入力します。
   ここでは以下を入力します。
  - •「検索対象種別」で「出願・登録情報」を選択します。
  - •「商標(マーク)」の「検索項目」で「称呼(類似検索)」を選択します。
  - •「商標(マーク)」の「キーワード」に、「プラットパット」を入力します。
  - •「商品・役務」の「検索項目」で「類似群コード」を選択します。
  - •「商品・役務」の「キーワード」に、印刷物の類似群コード「26A01」を入力します。 類似群コードの検索方法は、「5.6 指定商品・役務名、区分、類似群コードを検索する 【商品・役務名検索】」(P.122)をご参照ください。
- 3.「検索」ボタンを押します。
  - ⇒「検索結果一覧(出願・登録情報)」画面が表示されます。

| 柞               | 検索結果一覧(出願·登                                                          | 録情報)                                 |                                |                        |                                         |                             |                             |                                         |                    |                                                     | [► ヘルプ                                                                 |
|-----------------|----------------------------------------------------------------------|--------------------------------------|--------------------------------|------------------------|-----------------------------------------|-----------------------------|-----------------------------|-----------------------------------------|--------------------|-----------------------------------------------------|------------------------------------------------------------------------|
| 検索              | ミビット件数<br>(5)                                                        |                                      |                                |                        |                                         |                             |                             |                                         |                    |                                                     |                                                                        |
|                 |                                                                      |                                      |                                |                        | 検索一覧オプシ                                 | コン                          |                             |                                         |                    |                                                     | 閉じる ―                                                                  |
| 出願              | 年別:全て  <u>2018年(3件</u>                                               | <u>)   2014年(2件)</u>                 |                                |                        |                                         |                             |                             |                                         |                    |                                                     |                                                                        |
| 区分              | 別:全て  <u>09(5件</u> )  <u>45(</u>                                     | 5件)  41(4件)   4                      | <u>2(4件)   35(</u>             | 3任) 3                  | 8(3件)   <u>16(1</u> 4                   | ±)                          |                             |                                         |                    |                                                     |                                                                        |
| 出願              | 種別:全て   <u>商標登録出願</u>                                                | <u>1(5件)</u>                         |                                |                        |                                         |                             |                             |                                         |                    |                                                     |                                                                        |
|                 |                                                                      |                                      |                                |                        |                                         |                             |                             |                                         |                    |                                                     |                                                                        |
| 商標              | のタイプ:全て   <u>標準文字</u>                                                | <u>『商標(4件)</u>                       |                                |                        |                                         |                             |                             |                                         |                    |                                                     |                                                                        |
| 商標              | のタイプ:全て   <u>標準文字</u><br>画面の表示形式 : 💽 書                               | <u>『商標(4件)</u><br>「誌と商標見本(リス         | .ト形式) 🔿                        | 書誌とず                   | 商標見本(カード                                | 形式)〇                        | 書誌のみ                        |                                         |                    |                                                     |                                                                        |
| 商標              | のタイプ:全て   <u>標準文字</u><br>画面の表示形式 : 🔘 書                               | <u>:商標(4件)</u><br>:誌と商標見本(リス         | .ト形式) 🔘                        | 書誌とす                   | 商標見本(カード                                | 形式)〇                        | 書誌のみ                        |                                         |                    |                                                     |                                                                        |
| 商標              | のタイプ:全て   標準文字<br>画面の表示形式 : 💿 書                                      | <u>-商康(4件)</u><br>誌と商標見本(リス          | .ト形式) 🔘                        | 書誌と雨                   | 商標見本(カード                                | 形式) 🔿                       | 書誌のみ                        |                                         |                    | 四一覧印刷                                               | t csv进力                                                                |
| 商標<br>一覧<br>No. | のタイプ:全て   <u>標準文字</u><br>画面の表示形式 : ● 書<br>出願番号/<br>登録番号/ ●<br>国際登録番号 | 商標(4件)<br>誌と商標見本(リス<br>商標見本          | .ト形式) ○<br>商標<br>(検索用)         | 書誌と耐<br>称呼<br>基準       | 商標見本(カード<br>称呼<br>(参考情報)                | 形式) 🔘<br>区分                 | 書誌のみ<br>出願人/<br>権利者/<br>名義人 | 出願日/<br>国際登録日 ▲<br>(事後指定日)              | 登録日▲               | □ 一覧印刷 ステータス ▲                                      | L <sup>+</sup> CSV出力<br>各種機能                                           |
| 商標<br>一覧<br>No. | のタイプ:全て  標準文字<br>画面の表示形式 : ● 書<br>出願番号/<br>登録番号/ ●<br>国際登録番号         | 商慶(4 <u>年</u> )<br>誌と商標見本(リス<br>商標見本 | ▶形式) ○ 商標<br>(検索用) PLAT<br>PET | 書誌と雨<br>称呼<br>基準<br>08 | 6棟見本(カード<br>称呼<br>(参考情報)<br>ブラットペッ<br>ト | 形式)<br>区分<br>09<br>42<br>45 | 書誌のみ<br>出願人/<br>権利者/<br>名義人 | 出願日/<br>国際登録日▲<br>(事後指定日)<br>2014/04/29 | 登録日▲<br>2014/08/29 | <ul> <li>□ 一覧印刷</li> <li>ステータス▲</li> <li></li></ul> | t <sup>+</sup> CSV出力<br>各種機能<br>凸 経過情報<br>日 公概表示<br>t <sup>+</sup> URL |

### ヒント

称呼での商標検索について

称呼での商標検索では、完全一致する称呼を検索対象にした単純文字列検索と、音や響きが 似た称呼を検索対象にした類似検索があります。

称呼での商標検索に使用する文字の入力については、「商標検索」画面の上部にある「利用上の注意」のリンクを選択してご参照ください。

| Q 商標検索 ► A                                                                                                    | ∿レプ |
|----------------------------------------------------------------------------------------------------|-----|
| 商標名や称呼等から出願・登録情報または公報を検索できます。検索項目を選択し、検索キーワードを入力してください。(検索のキーワード内は、スペース<br>りでOR検索します。)                                        | 区切  |
| 検索対象種別が公報の場合は、検索対象となる公報が一部のものに限られますので、ご注意ください。<br>【参考情報】                                                                      |     |
| 商品・役務の区分または類似群コードに関する資料 → □ <u>商品・役務名検索</u> 、□ <u>商品・サービス国際分類表</u> 、□ <u>類似商品・役務審査基準</u><br>「称呼(類似検索)」の注意事項 → □ <u>利用上の注意</u> |     |

• 単純文字列検索

完全一致検索を行いますが、ワイルドカード(?)を使うことで部分一致検索ができます。 ワイルドカードについては、「付.A 検索のコツ」(P.128)をご参照ください。

• 類似検索

検索キーワードに類似した称呼がヒットします。類似の判断基準は検索結果一覧の「称呼 基準」列に番号で表示されます。称呼基準については、「商標検索」画面の上部にある「利 用上の注意」のリンクを選択してご参照ください。

## 5.3 周知・著名な商標を検索する 【日本国周知・著名商標検索】

商標名や権利者などのキーワードから防護標章として登録されている商標及び異議決定・審判・判決において周知・著名な商標と認定された登録商標を検索する方法を説明します。

用語集》「周知・著名商標」(P.139)、「防護標章」(P.140)

操作例 読み方「グリコ」で周知・著名な商標を検索する。

┃ グローバルナビゲーションから「商標」-「日本国周知・著名商標検索」を選択します。

⇒「日本国周知・著名商標検索」画面が表示されます。

| 特許·実用新案                            |                            | 意匠                            | 商標                      | 審判                      |     |
|------------------------------------|----------------------------|-------------------------------|-------------------------|-------------------------|-----|
| → 日本国周知·著名商標検索                     |                            |                               | 商標番号照会                  |                         | _   |
| Q 日本国周知·著名商档                       | 票検索                        |                               | 商標検索                    |                         | - 1 |
| 商標名や文献番号等から防護標調<br>なお、検索結果は商標公報に代れ | きとして登録されている<br>つるものではありません | 6商標及び異議決定・審決<br>J。日本国周知・著名商標相 | 口不旦向风"石石间标使来<br>不登録標章検索 | ▶登録商標を検索できます。<br>Iください。 |     |
| ▲<br>検索キーワード<br>検索項目               |                            | ±-7-K                         | 図形等分類表<br>商品·役務名検索      |                         |     |
| 読み方(片仮名)                           | ~ 5                        | グリコ                           |                         |                         |     |
| <b>e</b> iebu                      |                            |                               |                         |                         |     |
|                                    | 除外キーワー                     | -ド 検索から除外するキー                 | ワードを指定します。              | 開< 十                    |     |
|                                    |                            |                               |                         |                         |     |
|                                    |                            | へ 検索                          | לעל                     | Q 全件一覧表示                | - ( |

2. 検索条件を入力します。

ここでは以下を入力します。

- •「検索キーワード」の「検索項目」で「読み方(片仮名)」を選択します。
- •「検索キーワード」の「キーワード」に「グリコ」を入力します。

### 3. 「検索」ボタンを押します。

⇒「検索結果一覧」画面が表示されます。

|            |                     |             | Q 検索 クリア  | ]    | 오 全件-           | -覧表示        |      |
|------------|---------------------|-------------|-----------|------|-----------------|-------------|------|
| [Q、検索      | 結果一覧                |             |           |      |                 | [▶ へルプ]     | - 3. |
| 検索ヒッ<br>(; | ット件数<br>3)          |             |           |      |                 |             |      |
|            |                     |             | 検索一覧オプション |      |                 | 閉じる —       |      |
| 出願年別<br>一  | リ:全て<br>全て   30(3件) |             |           |      |                 |             |      |
|            |                     |             |           |      | [P]             | 印刷 rt CSV出力 |      |
| No         | 登録番号/               | 商種員本        | 読み方       | 図形要素 | 商標(給委用)         | 種別          |      |
| 140.       | 国際登録番号              | IBJ IRFJE T | 90077J    |      | (נרטאנאנ)אנינעו | (1±0)       |      |
| 1 🚆        | 録                   | 2           | グリコ       | 848  | グリコ             | 防護          |      |
| 2 😤        | 绿                   | w           | グリコ       | 0    | グリコ             | 防護          |      |
|            |                     |             |           |      |                 |             | _ 4  |
| 3 🚆        | <del>録2671735</del> | グリコ         | グリコ       | -    | グリコ             | 防護          |      |
|            |                     |             |           |      |                 |             |      |

4. 参照したい「登録番号/国際登録番号」列のリンクを選択します。

⇒「日本国周知・著名商標」画面が表示されます。

| 录2671735   |               |       |
|------------|---------------|-------|
| 容绿悉号       | • 2671735     | - 193 |
| 商品及び役務の区分  | :             |       |
| 国際分類       | 30            |       |
| 権利者        | : 江崎グリコ株式会社   |       |
|            | 大阪市           |       |
| 商標(検索用)    | : グリコ         |       |
| 読み方(片仮名)   | : グリコ         |       |
| この商標は、防護標準 | 章として登録されています。 |       |
|            |               |       |
|            |               |       |
|            |               |       |
|            |               |       |

### ヒント

周知・著名な商標を一覧表示するには

J-PlatPat に登録されている周知・著名な商標を全て表示するには、「日本国周知・著名商標 検索」画面で「全件一覧表示」ボタンを押します。

\_\_\_\_\_

## 5.4 登録できない標章を検索する 【不登録標章検索】

称呼や文献番号などのキーワードから商標法上、登録できない標章を検索する方法を説明します。

用語集》「不登録標章」(P.140)、「称呼」(P.139)

#### 操作例

称呼「ボルドー」が不登録標章かどうかを調べる。

- ┃ グローバルナビゲーションから「商標」-「不登録標章検索」を選択します。
  - ⇒「不登録標章検索」画面が表示されます。

| 特許·実用新案                                                                                                    | 意匠                                              | 商標                                                     | 審判                        |
|----------------------------------------------------------------------------------------------------|-------------------------------------------------|--------------------------------------------------------|---------------------------|
| 不登録標章検索                                                                                                    |                                                 | 商標番号照会                                                 |                           |
| <ul> <li>              へ登録標章検索      </li> <li>             林呼や文献番号等から商標法上、登             (参考情報)         </li> <li>             図形要素の細分の詳細について             →             注意事項             →             <u>日利用上の注意         </u> </li> </ul> | 録できない頃章を検索(但し、一部)できま <mark>き</mark><br>C 図形等分類表 | 商標検索<br>日本国周知-著名商標検索<br>不登録標章検索<br>回形等分類表<br>商品- 役務名検索 | ► ^ುರ್ರ<br>ಕ್ರಿಂತ್ರಕರನ್ನು |
| <ul> <li>検索対象種別</li> <li>● 全て ○ WTO原産地名称 (<br/>検索キーワード<br/>検索項目</li> <li>約呼(単純文字列検索)</li> </ul>                                                                                                    | ) 大臣指定マーク<br>キーワード<br>マ ド                       |                                                        |                           |
| ● jEDA                                                                                                    | 除外キーワード 検索から除外するキーワ                             | フードを指定します。                                             | )<br>開く +                 |
| 日付指定<br>西暦または和暦を指定します。<br>公布(指定)日/古示日                                                                                                    | → <b>伊</b> 例) 20180401                          | ~ 例) 20180501                                          |                           |
| 22-10 (1916) H) H (2014)                                                                                                    |                                                 | 2UP                                                    | i                         |

### 2. 検索条件を入力します。

ここでは以下を入力します。

- •「検索対象種別」で「全て」を選択します。
- •「検索キーワード」の「検索項目」で「称呼(単純文字列検索)」を選択します。
- •「検索キーワード」の「キーワード」に「ボルドー」を入力します。

- 3.「検索」ボタンを押します。
  - ⇒「検索結果一覧」画面が表示されます。

| 検索結果一覧<br>VTO原産地名称 (1)<br>大臣指定マーク (0)<br>検索一覧オブション<br>開じる -<br>次市(指定)年別:金で   1994年(1任)<br>D -覧印刷 は csV社<br>の、WTO登録番号▲ 標章(表示用) 称呼 ○ 公布(指定)日▲ |                           |                  | <ul> <li>○ 検索</li> <li>○ クリア</li> <li>○ 全件一覧表示(WTO原</li> </ul> | 息表示(大臣指定マーク) |                         |
|----------------------------------------------------------------------------------------------------|---------------------------|------------------|----------------------------------------------------------------|--------------|-------------------------|
| 検索-覧オブション 閉じる -<br>布(指定)年別:全て   <u>1994年(1件</u> )<br>L 一覧印刷 は CSVH<br>A. WTO登録番号▲ 標章(表示用) 称呼 O 公布(指定)日▲                                     | 検索結果一覧<br>VTO原産地名称<br>(1) | 大臣指定マーク<br>(0)   |                                                                |              | <ul> <li>へルブ</li> </ul> |
| D 一颗印刷 は CSV出<br>D. WTO登録番号 ▲ 標章(表示用) 称呼 O 公布(指定)日 ▲                                                                                        | *布(指定)年別:全て               | <u>1994年(1件)</u> | 検索一覧オプション                                                      |              | 閉じる —                   |
| o.     WTO登録番号▲     標章(表示用)     称呼 ○     公布(指定)日▲                                                                                           |                           |                  |                                                                |              | 四一類印刷 ぱ csv出力           |
|                                                                                                    | No. WTO登録番号。              |                  | 標章(表示用)                                                        | 称呼 🗅         | 公布(指定)日 ▲               |

**4.** 参照したい「WTO 登録番号」列の登録番号のリンクを選択します。

⇒「不登録標章(WTO 原産地名称)」画面が表示されます。

| Q 不登録標章(WTC                                 | D原産地名称)                                                            | <ul> <li>~いしす)</li> </ul> |
|---------------------------------------------|--------------------------------------------------------------------|---------------------------|
|                                             |                                                                    | < 前の文献 1 /1 表示 次の文献 >     |
| WTO登録80                                     |                                                                    |                           |
| WTO登録番号<br>公布(指定)日<br>適用条文<br>標章(表示用)<br>称呼 | : 80<br>: 平成06(1994)年 12月 14日<br>: 4条1項17号<br>: BORDEAUX<br>: ボルドー |                           |
| 製品及び産地名・説明                                  | 1等 :ぶどう酒/ジロンド県内の限定地域(フ<br>ランス)                                     |                           |

### ヒント

不登録標章を一覧表示するには

J-PlatPat に登録されている不登録標章(WTO 原産地名称又は大臣指定マーク)を全て表示するには、「不登録標章検索」画面で「全件一覧表示(WTO 原産地名称)」ボタン、又は「全件一覧表示(大臣指定マーク)」ボタンを押します。

## 5.5 図形等分類を照会する 【図形等分類表】

図形等分類の照会方法を説明します。

用語集》「図形等分類」(P.139)

図形等分類を照会するには、以下の方法があります。

- •「図形等分類表のツリーを選択して図形等分類を照会する」(P.116)
- •「キーワードで図形等分類を検索する」(P.120)

図形等分類表のツリーを選択して図形等分類を照会する

細分化図形等分類表(大・中・小分類表)のツリーから、図形等分類を選んでいく照会方法について説明します。

#### 操作例

「楕円」の図形等分類を照会する。

第 5 章

商標の操作

┃ グローバルナビゲーションから「商標」-「図形等分類表」を選択します。

⇒「図形等分類表」画面が表示されます。

|                | 特許·実用新案                                                                              | 意匠                                                                                                    | 商標                                                    | 審判                      |              |
|----------------|--------------------------------------------------------------------------------------|----------------------------------------------------------------------------------------------------|-------------------------------------------------------|-------------------------|--------------|
| <u>*-7</u> > 8 | 形等分類表                                                                                |                                                                                                    | 商標番号照会                                                |                         |              |
|                | 図形等分類     大・中分類表・細分 と、図形等分類 入力されたコードは     の形生ムが明知会                                   | ま ての形等分類表(大・中・小分類表)から図形等分類を調 フィールドに図形等分類コードが反映されます。 商標検索の「図形等分類」にセットすることができます。                                                                          | 商標検索<br>日本国周知-著名商標檢索<br>不登録標章檢索<br>図形等分現表<br>商品 役務名検索 | ▶ ヘルプ<br>の策)のリンクをクリックする | - 1.         |
|                | 图形等分類 ⑤                                                                              |                                                                                                    |                                                       |                         | - 2.         |
|                | 例)1.3.6                                                                              |                                                                                                    |                                                       | 商標検索にセット                |              |
| 細分化図形          | ● 追加<br>等分類表(大・中・小分                                                                  | 城表)                                                                                                    |                                                       |                         |              |
| 1. 天体          | 、自然現象、地図                                                                             |                                                                                                    |                                                       |                         |              |
| 2 1.68         |                                                                                      |                                                                                                    |                                                       |                         |              |
| 2. (18)        |                                                                                      |                                                                                                    |                                                       |                         |              |
|                |                                                                                      | ・省略し                                                                                                    | しています                                                 |                         |              |
| 25. 装住         | 6 模様、装飾のあるタ                                                                          | ト見又は背景                                                                                                    |                                                       |                         | <b>– 3</b> . |
| 411111         |                                                                                      |                                                                                                    |                                                       |                         |              |
| 26. 幾(         | 可図形及び立体的幾何                                                                           | 回形                                                                                                    |                                                       |                         |              |
| <b>注</b> :     |                                                                                      |                                                                                                    |                                                       |                         |              |
| (a) 사<br>(b) 호 | 、間・動物・植物又は物<br>、字で構成された幾何図                                                           | 別体で構成された幾何図形及び立体を含む。<br>別形は含まず、これは中分類27.1(幾何図形を構成する文字                                                                                                   | あるいは数字)に分類される。                                        |                         |              |
| 追加注 円、目        | E:<br>E角形等で切れているそ                                                                    | 5のを含む。                                                                                                    |                                                       |                         | - 4.         |
| ÷              |                                                                                      |                                                                                                    |                                                       | 1                       |              |
| 26.            | 1円、楕円                                                                                |                                                                                                    |                                                       |                         |              |
| *26            | <u>.1.1 円</u>                                                                        |                                                                                                    |                                                       |                         |              |
|                | Oľ                                                                                   | *26.1.1 円<br>26.2.1 円又は楕円の一部(円弧)(26.2.7を除く)<br>*26.11.1 一本の線又は帯<br>A26.11.7 縦の線又は道の帯<br>A26.11.10 直線又は直線的帯<br>27.7.1.92 二字<br>※我が国では、数字(この場合「2」)は、回形要素で | はないため、分類を付与しない。                                       |                         |              |
| 2              | 26.1.1.01 突起・飛び                                                                      | 出し線のある円                                                                                                    |                                                       |                         |              |
|                | 0                                                                                    |                                                                                                    |                                                       |                         |              |
|                | 26.1.1.01 突起・飛<br>*26.1.4 一方が他方<br>A26.1.18 一つ以上の<br>27.5.1.30 漢字<br>27.5.22.92 二文字の | び出し線のある円<br>の中にある二つの円<br>D文学を内包する円<br>Dモノグラム                                                                                                    |                                                       |                         | - 5.         |
| <u>*26</u>     | .1.2 楕円                                                                              |                                                                                                    |                                                       |                         |              |
| 4              | 26.1.2.01 突起・飛び                                                                      | 出し線のある楕円                                                                                                    |                                                       |                         |              |
| *26            |                                                                                      | 1、 フル1地クの中にのるニマの肖のるいは慣白                                                                                                    |                                                       |                         |              |
|                |                                                                                      |                                                                                                    |                                                       |                         |              |
|                | $\mathcal{S}$ (                                                                      |                                                                                                    | 以上の円                                                  |                         |              |

2. 「図形等分類照会」タブが表示されていることを確認します。

 
 3. 照会したい大分類を選択します。
 ここでは楕円を照会するので、「細分化図形等分類表(大・中・小分類表)」で「26 幾何図形 及び立体的幾何図形」を選択します。

⇒「26 幾何図形及び立体的幾何図形」の分類が展開されます。

- 4. 照会したい中分類を選択します。
   ここでは楕円を照会するので、「細分化図形等分類表(大・中・小分類表)」で「26.1 円、楕円」を選択します。
  - ⇒「26.1円、楕円」の分類が展開されます。
- 5. 照会したい小分類を確認します。
   「楕円」の分類は「26.1.2」であることがわかります。
   照会した分類での商標検索ができます。詳細は次のヒントをご参照ください。

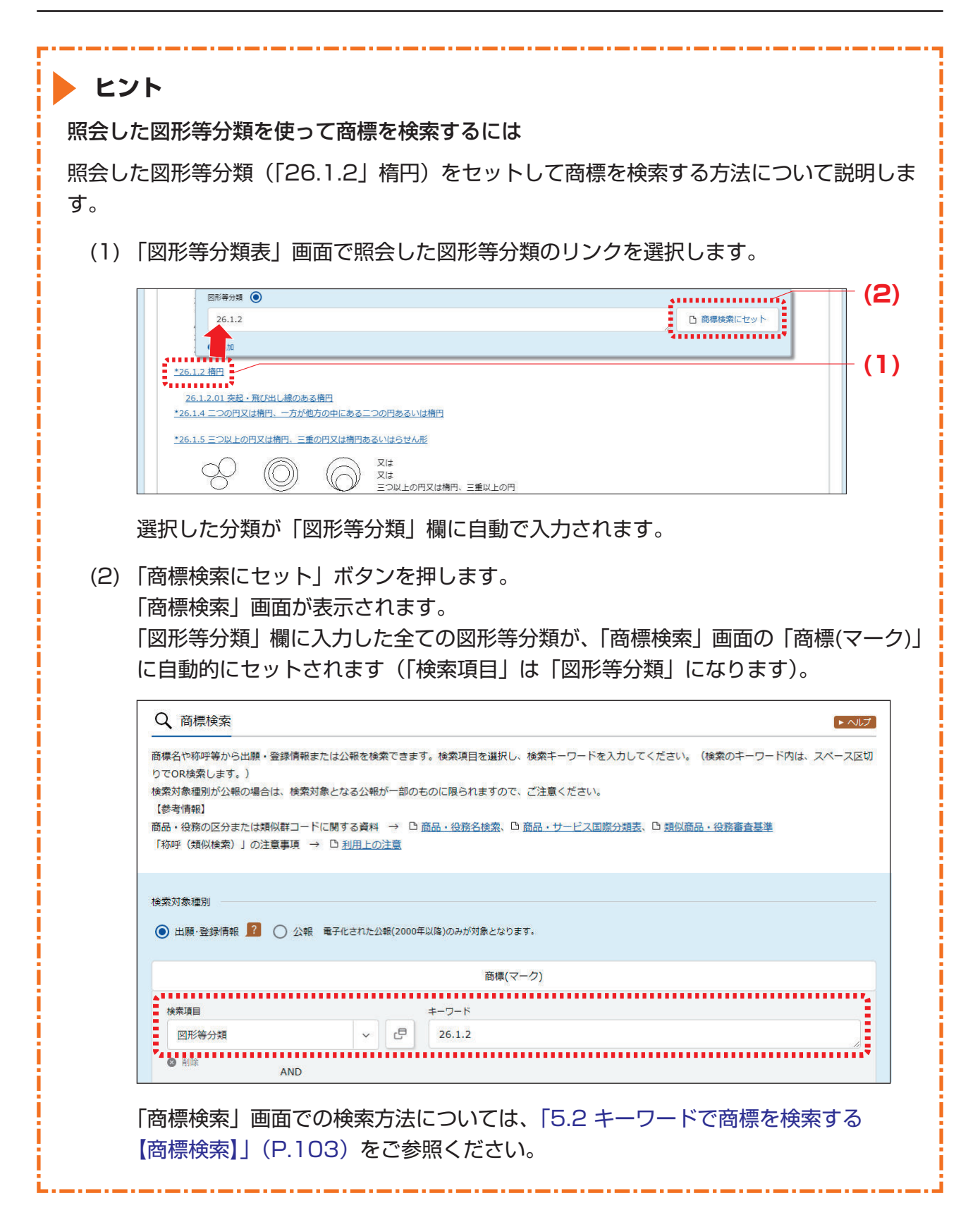

キーワードで図形等分類を検索する

図形等分類をキーワードで検索する方法について説明します。

#### 操作例

「めがね」の図形等分類を検索する。

- Ⅰ. グローバルナビゲーションから「商標」-「図形等分類表」を選択します。
  - ⇒「図形等分類表」画面が表示されます。

| 特許·実用新案                                  | 意匠                        | 商標           | 審判    |      |
|------------------------------------------|---------------------------|--------------|-------|------|
| <u>ホーム</u> > 図形等分類表                      |                           | 商標番号照会       |       |      |
| ○ 図形等分類素                                 |                           | 商標検索         |       |      |
|                                          |                           | 日本国周知·著名商標検索 |       |      |
| キーワードから図形等分類を検索できま<br>文字列の一致検索であるため、ひらがな | す。<br>や漢字など文字の違いでもヒットする/し | 不登録標章検索      | 必要です。 | - 1. |
|                                          | ·····                     | 図形等分類表       |       |      |
| 図形等分類照会  キーワード核                          | ·<br>·                    | 商品·役務名検索     | *     | - 2. |
| キーワード                                    | ••••••                    |              |       | - 0  |
| めがね                                      |                           |              |       | З.   |
| ******                                   | :                         |              | ••••• | -4.  |
|                                          | ○ 検索                      | クリア          |       |      |

- 2. 「キーワード検索」タブを選択します。
- **3.** 「キーワード」を入力します。 ここでは以下を入力します。
  - 「キーワード」に「めがね」を入力します。

4. 「検索」ボタンを押します。

⇒「検索結果一覧」画面が表示されます。 検索結果に目的の分類が表示されない場合は、ほかの表現で検索します。例えば、「ぼうし」で検索してヒットしなかった場合は、「帽子」や「ハット」など複数の書き表し方で検索することをお勧めします。

| đ                    | 検索結果一覧                      |                                                                    | ▶ ヘルプ |
|----------------------|-----------------------------|--------------------------------------------------------------------|-------|
| 索キ                   | ーワードのハイライトされて               | ている文字列                                                             |       |
| がね                   |                             |                                                                    |       |
| りがね                  |                             | 検索ビット件数<br>(3)                                                     |       |
| わがね<br>No.           | 図形等分類                       | 検索ビット件数<br>(3)<br>説明                                               |       |
| わがね<br>No.<br>1      | 図形等分類<br><u>16.3.13</u>     | 検索ヒット件数<br>(3)                                                     |       |
| わがね<br>No.<br>1<br>2 | 図形等分類<br>16.3.13<br>16.3.17 | 検索ヒット件数<br>(3)<br>設明<br>めがね、めがねフレーム<br>持ち手つき拡大鏡、虫 <mark>めがね</mark> |       |

- 5. 「図形等分類」列のリンクを選択します。
  - ➡「図形等分類照会」タブのツリーに切り替わり、選択した図形等分類がハイライト表示されます。

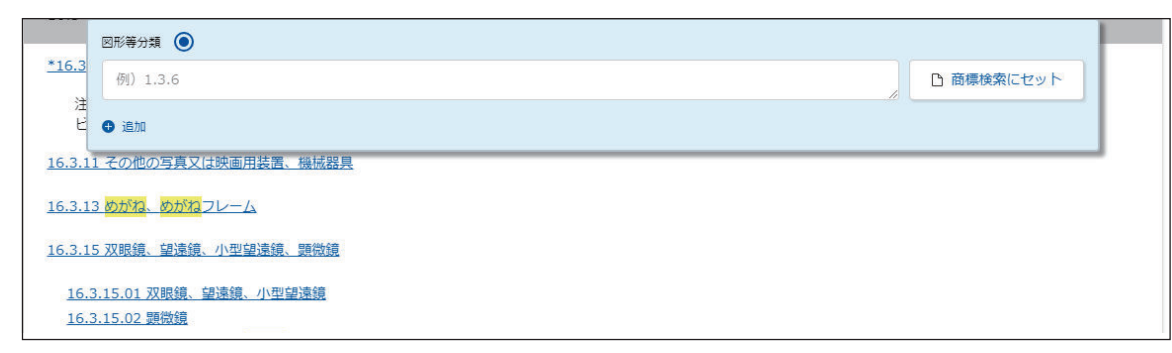

照会した分類での商標検索ができます。

詳細は「照会した図形等分類を使って商標を検索するには」(P.119)をご参照ください。

# 5.6 指定商品・役務名、区分、類似群コー ドを検索する【商品・役務名検索】

商品・役務名から指定商品・役務名、区分、類似群コードを検索する方法を説明します。

用語集》「区分」(P.138)、「類似群コード」(P.141)

#### 操作例

「印刷物」が含まれる商品・役務名を検索する。

- ┃ グローバルナビゲーションから「商標」-「商品・役務名検索」を選択します。
  - ⇒「商品・役務名検索」画面が表示されます。

| 特許·実用新案                                 | 意匠                                              | 商標                                 | 審判 |
|-----------------------------------------|-------------------------------------------------|------------------------------------|----|
| 役務名検索                                   |                                                 | 商標番号照会                             |    |
| ○ 商口, 仉致久拴赤                             |                                                 | 商標検索                               |    |
| ♀ 間即                                    |                                                 | 日本国周知·著名商標検索                       |    |
| 商品・役務名等から指定商品・指定役務<br>【参考情報】            | 務名等を検索できます。検索のキーワ−<br>-                         | - 下 <mark>大</mark><br>不登録標章検索      |    |
| 商品・役務の区分又は類似群コードに<br>注意事項 → □ 商品・役務を指定す | 関する資料 → □ <u>期似商品・役務審</u><br>る際の御注意、□ 商品・役務名検索の | <sup>音長送</sup> 図形等分類表<br>D利用       |    |
| その他 → □ 審査において採用され                      | た商品・役務名の公表について、 🗅 採                             | 用Te 商品·役務名検索                       |    |
|                                         |                                                 |                                    |    |
| 国際分類版(期間)                               |                                                 |                                    |    |
| 国際分類第11- 版     版                        | 年1月1日からの出願に適用)                                  |                                    |    |
| ○ 国際分類第11- 版 (                          | 年1月1日から 年:                                      | 12月31日までの出願に適用)<br>12月21日までの出願に適用) |    |
|                                         | +1,11,10,10 +.                                  |                                    |    |
| データ種別                                   |                                                 |                                    |    |
| ✓ 基 類似商品·役務審査基準                         |                                                 |                                    |    |
| □ ■ 商品・サービス国際分類表(                       | ニース分類)                                          |                                    |    |
| 🗌 🔳 тм5 IDIJスト                          |                                                 |                                    |    |
| 🔲 🖀 審査において採用された商                        | 品・役務名(日本語又は英語表記のみ)                              |                                    |    |
| WIPO Madrid Goods and                   | Services Manager                                |                                    |    |
| □ 奇 採用できない商品・役務名                        |                                                 |                                    |    |
| 使用する言語                                  |                                                 |                                    |    |
| ● 日本語 ○ 英語                              |                                                 |                                    |    |
| 検索キーワード                                 |                                                 |                                    |    |
| 簡品·役務名                                  |                                                 |                                    |    |
| 印刷物                                     |                                                 |                                    |    |
| ● 追加<br>AND                             |                                                 |                                    |    |
| × <del>3</del>                          |                                                 |                                    |    |
| 例) 03 5 08 27 30 42                     |                                                 |                                    |    |
| AND                                     |                                                 |                                    |    |
| 環W研コート<br>例) 29A01 29B2                 |                                                 |                                    |    |
| 9 追加                                    |                                                 |                                    | le |
|                                         |                                                 |                                    |    |
| 余外キーワード                                 |                                                 |                                    |    |
| 検索から除外するキーワードを指定しま<br>商品・役務名            | ます。                                             |                                    |    |
| 例) コーヒー ココア                             |                                                 |                                    | 10 |
| AND                                     |                                                 |                                    |    |
| 医分                                      |                                                 |                                    |    |
| 例) 03 5 08 27 30 42                     |                                                 |                                    |    |
| AND                                     |                                                 |                                    |    |
| 類似群コード                                  |                                                 |                                    |    |
| 例)29A01 29B?                            |                                                 |                                    |    |
|                                         |                                                 |                                    |    |
|                                         | ÷                                               |                                    |    |
|                                         | ○ 検索                                            | クリア                                |    |

2. 検索条件を入力します。

ここでは以下を入力します。

- 「国際分類版(期間)」で最新の国際分類(最上段が最新)を選択します。
- •「データ種別」で「類似商品·役務審査基準」を選択します。
- •「使用する言語」で「日本語」を選択します。
- •「検索キーワード」の「商品·役務名」に「印刷物」を入力します。
- 3.「検索」ボタンを押します。
  - ⇒「検索結果一覧」画面が表示されます。

|                |                  |                                    | ٩                                           | 検索クリア                                  |                                                              |              | _ |
|----------------|------------------|------------------------------------|---------------------------------------------|----------------------------------------|--------------------------------------------------------------|--------------|---|
| [0、検索          | 雨結果─覧            |                                    |                                             |                                        |                                                              | ► ~ルブ        | 3 |
| 区分             |                  |                                    |                                             |                                        |                                                              |              |   |
| 例)03           | 5 08 27          | 30 42                              |                                             |                                        |                                                              | 商標検索にセット     |   |
| 類似群コート         |                  |                                    |                                             |                                        |                                                              |              |   |
| 例)29A          | 01 29B?          |                                    |                                             |                                        |                                                              | 商標検索にセット     |   |
| < ご注意 :        |                  |                                    |                                             |                                        |                                                              |              |   |
| 商品・役務<br>出願した官 | 名リストの「<br>庁の取扱いに | 商品・役務名(英語)」の表示を<br>よっては、その表示が認められな | 用いて外国出願(WIPO経由<br>い、若しくは表示の変更を <sup>3</sup> | Bのマドプロ出願含む)した場合、<br>求められる場合があります。当該英語は | 、あくまでも参考としてご利用くださ                                            | 1.           |   |
| データ種別          | が「不可」の           | 商品・役務につきましては、特許                    | 庁が採択できない商品・役利                               | 務表示です。拒絶の理由の対象となりま                     | すので、以下のリンク先や検索結果を                                            | ご参照の上、表示の変更等 |   |
| を検討して          | ください。            | (7 m #= (1)                        |                                             |                                        |                                                              |              |   |
| 採用できな          | い間話・役物           | 名の一見 (EXCel)                       |                                             |                                        |                                                              |              |   |
| 検索と            | ット件数<br>[2]      |                                    |                                             |                                        |                                                              |              |   |
| No.            | 区分 ▲             | データ種別 ▲                            | 出願番号/国際登録番<br>号                             | 商品·役務名(日本語) ▲                          | 商品·役務名(英語) ▲                                                 | 類似群コード       |   |
| 1              | <u>16</u>        | 🛎 N 🛛 M                            | -                                           | 印刷物                                    | printed matter                                               | <u>26A01</u> |   |
| 2              | <u>35</u>        | 8 🛛                                | o <b>≠</b> 0                                | 印刷物の小売又は卸売の業務におい<br>て行われる顧客に対する便益の提供   | retail services or wholesale servi<br>ces for printed matter | 26A01 35K13  |   |

「商品・役務名(日本語)」の列を確認します。

検索にヒットした区分や類似群コードでの商標検索ができます。詳細は次のヒントをご 参照ください。

\_\_\_\_\_

### ヒント

検索にヒットした区分や類似群コードを使って商標を検索するには

類似群コード(26A01)をセットして商標を検索する方法について説明します。

(1)「5.6 指定商品・役務名、区分、類似群コードを検索する【商品・役務名検索】」 (P.122)で検索した「類似群コード」列のリンクを選択します。 ここでは「26A01」のリンクを選択します。

|     | Q 検索結果一覧         ► <                                                                                                    |  |
|-----|----------------------------------------------------------------------------------------------------|--|
|     | R <del>0</del>                                                                                                    |  |
|     | 例) 03 5 08 27 30 42     C 商標検索にセット                                                                                                    |  |
|     | жияз-к<br>( <b>2</b> )                                                                                                    |  |
|     | 26A01  □ 商標検索にセット                                                                                                    |  |
|     | くご注意 > キロ (25) しゅうこ キロリア 2 回山町(1000(200 つつどづつ山田合わ)し ちほん                                                                                     |  |
|     | 間面・気が白ジストの「間面・気」として「の気がを用いてが国山線(WiFOREmovドンロ山線回び)した場合、<br>出版した宮庁の取扱いによっては、その扱う。<br>・シン、若しくは表示の変更を求められる場合があります。当該英語は、あくまでも参考としてご利用ください。      |  |
|     | テーダ運動が「小可」の商品・役扱につきましては、称。<br>を検討してください。                                                                                                    |  |
|     | <u>採用できない価品・役務2の一覧 (Excel)</u><br>検索ビット 年数                                                                                                  |  |
|     |                                                                                                    |  |
|     | No.         区分▲         データ確別▲         出解當号(国際登録番▲         商品・役務名(日本語)▲         交(西語)▲         類似群コード                                       |  |
|     | 1 <u>16</u> 1 1 <u>16</u> 1 1 <u>16</u> 1 1 <u>16</u> 1 1 <u>16</u> 1 1 1 1 1 1 1 1 1 1 1 1 1 1 1 1 1 1                                     |  |
|     | 「検索結果一覧」画面の上部にある「類似群コード」欄に、「26A01」が自動で入力<br>されます。                                                                                           |  |
|     | 類似群コードを複数個セットする場合は、セットする類似群コードのリンクを続けて                                                                                                    |  |
|     | 選択します。                                                                                                    |  |
|     |                                                                                                    |  |
| (2) | 「商標検索にセット」ボタンを押します。                                                                                                    |  |
|     | 「商標検索」画面が表示されます。                                                                                                    |  |
|     | 「類似群コード 欄に入力した全ての類似群コードが、「商標検索 画面の「商品・役                                                                                                    |  |
|     | $\lambda_{\rm R}$ ないていたい こう こう こう こう こう こう こう こう こう こう こう こう こう                                                                             |  |
|     |                                                                                                    |  |
|     |                                                                                                    |  |
|     | 商標名や称呼等から出願・登録情報または公報を検索できます。検索項目を選択し、検索キーワードを入力してください。(検索のキーワード内は、スペース区切<br>りでOR検索します。)                                                    |  |
|     | 検索対象種別が公報の場合は、検索対象となる公報が一部のものに限られますので、ご注意ください。<br>「参考情報】                                                                                    |  |
|     | ▲ 2017年11日<br>商品・役務の区分または類似群コードに関する資料 → □ <u>商品・役務名検索</u> 、□ <u>商品・サービス国際分類表</u> 、□ <u>類似商品・役務審査基準</u><br>「称呼(類似検索)」の注意事項 → □ <u>利用上の注意</u> |  |
|     | 1余变计参语句(                                                                                                    |  |
|     |                                                                                                    |  |
|     |                                                                                                    |  |
|     | 商準(マーク)                                                                                                    |  |
|     | 検索項目 キーワード                                                                                                    |  |
|     | 商標(検索用) ~ 日 例)特許庁 ?特許? 特許?                                                                                                    |  |
|     | <ul> <li>通知加</li> </ul>                                                                                                    |  |
|     | 高星、沙敦                                                                                                    |  |
|     | IFUIU * 12.27                                                                                                    |  |
|     |                                                                                                    |  |
|     |                                                                                                    |  |
|     | ⑤ 追加                                                                                                    |  |
|     |                                                                                                    |  |
|     | 商標検索の操作については、「5.2 キーワードで商標を検索する【商標検索】」                                                                                                    |  |
|     | (P.103) をご参照ください。                                                                                                    |  |
|     |                                                                                                    |  |
|     |                                                                                                    |  |